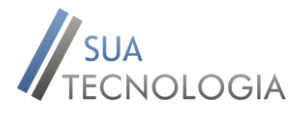

## Manual de Ativação de Produto – Venda Fácil

1. Abrir o Aplicativo Venda Fácil e clicar em Configuração.

|                                                                        |                     | 61% 🗾    | 09:29 |  |
|------------------------------------------------------------------------|---------------------|----------|-------|--|
| 🚺 Venda Fácil                                                          | Ű.                  | \$       | ÷     |  |
| Clientes<br>0                                                          | <b>Produto</b><br>0 | s        |       |  |
| Contas a Receber<br>0 - 0,00                                           | Recebid<br>0 - 0,00 | o no Mês |       |  |
| Vendas do Mês<br>0 - 0,00                                              |                     |          |       |  |
| Movimentação Estoque                                                   |                     |          |       |  |
| Relatórios                                                             |                     |          |       |  |
| Vendas no Período                                                      |                     |          |       |  |
| Contas Receber                                                         |                     |          |       |  |
| Recebimento no Período                                                 |                     |          |       |  |
| Lucro no Período                                                       |                     |          |       |  |
| Manual                                                                 | Con                 | figuraçõ | es    |  |
| Versão: 4.1 - Sua Tecnologia                                           |                     |          |       |  |
| As melhores marcas de roupa estão<br>agora no Pontofrio.com Aproveite! |                     |          |       |  |

Clicar no botão Ativar via Chave de Acesso.
Salvando imagem da tela...

| <                            | <b>.</b> | \$ | : |  |
|------------------------------|----------|----|---|--|
| Configuração                 |          |    |   |  |
| 🗹 Movimenta Estoqu           | e        |    |   |  |
| Licença Grátis: 5 Vendas     |          |    | _ |  |
| Gravar                       | Fechar   |    |   |  |
| Definir Senha                |          |    |   |  |
| Nenhum Backup realizado!     |          |    |   |  |
| Cópia de Segurança           |          |    |   |  |
| Restaurar Cópia de Segurança |          |    |   |  |
| Ativar via Chave Acesso      |          |    |   |  |

3. Informar a Chave de Acesso e Email recebido e clicar em ativar, aguardo o processo de ativação pode demorar até 1 minuto. Após isso será liberado o Limite de Vendas.

Site: www.suatecnologia.com.br Email: vendafacil@suatecnologia.com.br Site Venda Fácil: www.suatecnologia.com.br/vendafacil/

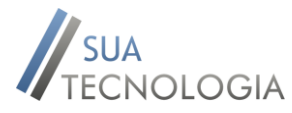

## Manual de Ativação de Produto – Venda Fácil

| Salvando imagem da te | la            |   |
|-----------------------|---------------|---|
| <                     | <b>i</b> 4 \$ | 1 |
| Ativar F              | Produto       |   |
| Chave de Acesso       |               |   |
| Fmail                 |               |   |
|                       |               |   |
| Ativar                | Fechar        |   |
|                       |               |   |
|                       |               |   |
|                       |               |   |
|                       |               |   |
|                       |               |   |
|                       |               |   |
|                       |               |   |
|                       |               |   |
|                       |               |   |